# Инструкция пользователя сайта p26.навигатор.дети

### Чтобы войти в личный кабинет, нажмите **«Вход»,** введите ваши **E-mail** и **пароль**. Затем нажмите на Ваши **ФИО** вверху экрана.

| 10 МЕРОПРИЯ                   | тия 🟩                                                | УМНЫЙ НАВИГАТОР  | 🔞 нез                       | АВИСИМАЯ ОЦЕНКА             | P 🡷                                         | ПЕРС. ФИНАНСИР              | ОВАНИЕ                                |
|-------------------------------|------------------------------------------------------|------------------|-----------------------------|-----------------------------|---------------------------------------------|-----------------------------|---------------------------------------|
| НАВИГАТ<br>ОБРАЗОВ<br>СТАВРОГ | ТОР ДОПОЛНИТЕЛЬНОГО<br>ВАНИЯ ДЕТЕЙ<br>ПОЛЬСКОГО КРАЯ |                  |                             |                             | BXC                                         | ИСТРАЦИЯ  <br>ОД ЧЕРЕЗ ГОСУ | вход                                  |
| СОЦИАЛЬНО-<br>ГУМАНИТАРНАЯ    | естественнонаучная                                   | художественная   | ФИЗКУЛЬТУРНО-<br>СПОРТИВНАЯ | ТУРИСТСКО-<br>КРАЕВЕДЧЕСКАЯ | ТЕХНИЧЕСКАЯ                                 | СПОРТ.<br>ПОДГОТОВКА        | ۹                                     |
| вход не помню па              | АРОЛЬ СЕРВИСЫ<br>BALLI EMAIL                         |                  |                             | P                           | Ребенок © 7100 Ø 0<br>Оперс. финансирование | 5 7100   Иван О             | 7100 Ø 0 🕓 7100 🍦<br>РРТИВНЫЕ ОБЪЕКТЫ |
| B                             | mochdodnmosk@mail.ru <br>ЗАШ ПАРОЛЬ                  | <b>የ~ √</b><br>⊚ |                             |                             | )                                           | <u>Тестовый Каё</u>         | бин <mark>ет Роди</mark> теля         |
|                               | войт                                                 | ги               |                             |                             | ТУРИСТСКО-<br>КРАЕВЕДЧЕСКАЯ ТЕХНИЧ          | неская Поиск про            | ограммы Q                             |

## Личный кабинет

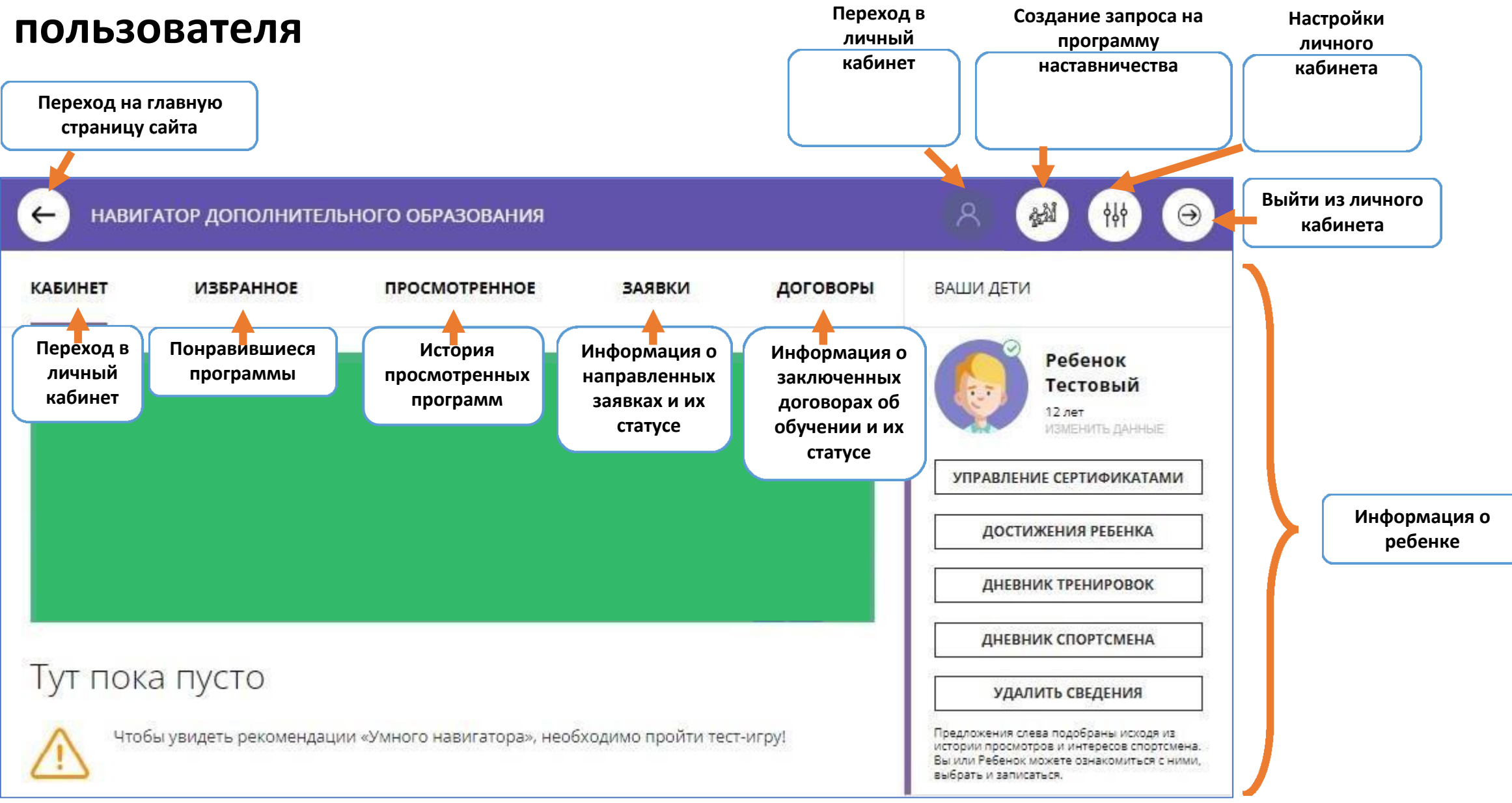

### Раздел «Ваши дети» личного кабинета пользователя

| аши дети                                                                                                    | У Правление сертификатам<br>Вы получили сертификат<br>Тестовый Ребенок<br>Сертификат №:<br>1_0374968_14647<br>Действителен до:<br>31.12.2022 |                                                                  | Информация о сертификате                                      |
|----------------------------------------------------------------------------------------------------|----------------------------------------------------------------------------------------------------|------------------------------------------------------------------|---------------------------------------------------------------|
| Ребенок<br>Тестовый<br>12 лет                                                                                                 | максимальная сумма, доступная для<br>заключения договора<br>7100 рублей<br>Подробнее о сертификатах и их получении                           | руб Заблокировано на сертификате, руб О рублей                   | Добавление подтверждений<br>достижений ребенка                |
| УПРАВЛЕНИЕ СЕРТИФИКАТАМИ<br>ДОСТИЖЕНИЯ РЕБЕНКА                                                                                | CKAHATЬ PDF                                                                                                    | ← назад в кабинет<br>Достижения спорт                            | смена: Ребенок                                                |
| <b>ДНЕВНИК ТРЕНИРОВОК</b>                                                                                                    | Ведение дневника<br>тренировок и дневника                                                                                                    | нажмите + чтобы доб<br>спортсмена<br>Добавляйте достижения спорт | авить новое достижение<br>сменов, чтобы отмечать их прогресс. |
| ДНЕВНИК СПОРТСМЕНА                                                                                                    | занятии и самочувствии)                                                                                                    | Он от рожде                                                      | ения был крылатым                                             |
| УДАЛИТЬ СВЕДЕНИЯ                                                                                                    |                                                                                                    | участник                                                         | •                                                             |
| редложения слева подобраны исходя из<br>тории просмотров и интересов спортсмена.<br>и или Ребенок можете ознакомиться с ними, | Запрос на удаление данных о<br>ребенке                                                                                                    | Результат:<br>Участник                                           | Дата награждени<br><b>18.03.2021</b>                          |

#### Сертификат дополнительного образования выдается после подтверждения данных о ребенке.

- В личном кабинете родителя в разделе "Ваши дети" "Управление сертификатами" представлена информация: о номере сертификата, сроке его действия, максимальной сумме для заключения договора, доступном остатке средств.
- Средства сертификата могут применяться для оплаты обучения по программам, участвующим в персонифицированном финансировании.
- ✓Карточки программ персонифицированного финансирования в каталоге программ имеют значок "Доступна оплата сертификатом". В описании программы можно ознакомиться со стоимостью обучения.
- ✓ Если ребенок записан на программу бюджетной или платной основы обучения, то средства сертификата не расходуются.
- ✓ Если из личного кабинета родителя направлена заявка на программу персонифицированного финансирования, и она подтверждена, блокируется сумма для оплаты обучения. В разделе "Управление сертификатами" личного кабинета появится информация о заблокированных средствах сертификата.
- ✓ Заключается договор об образовании посредством ИС. Ознакомиться с текстом договора родитель может в личном кабинете во вкладке "Договоры".

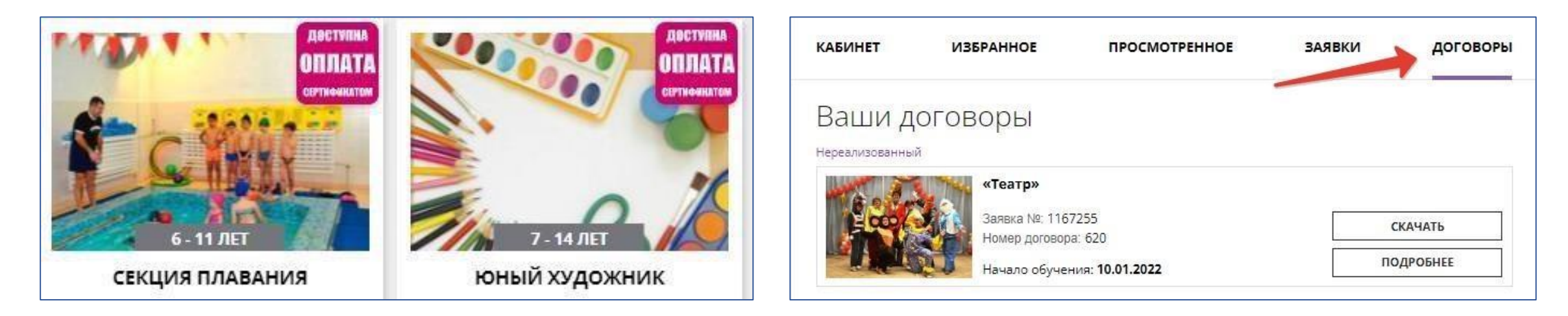

### Верхняя панель сайта р26.навигатор. дети

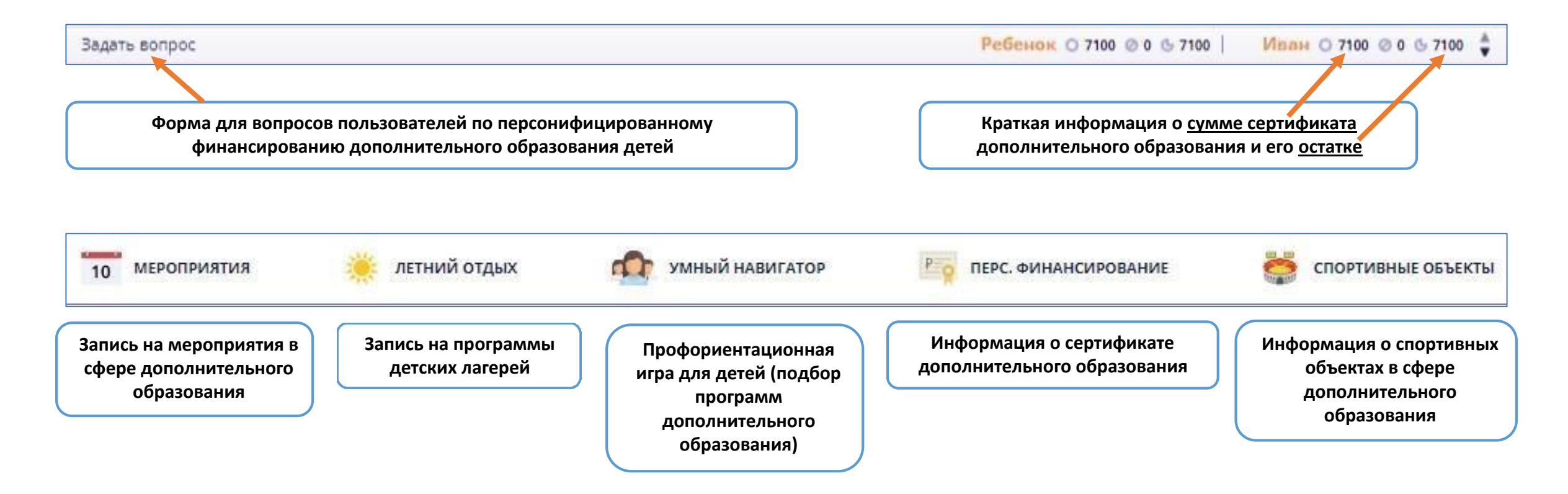

### Поиск программ

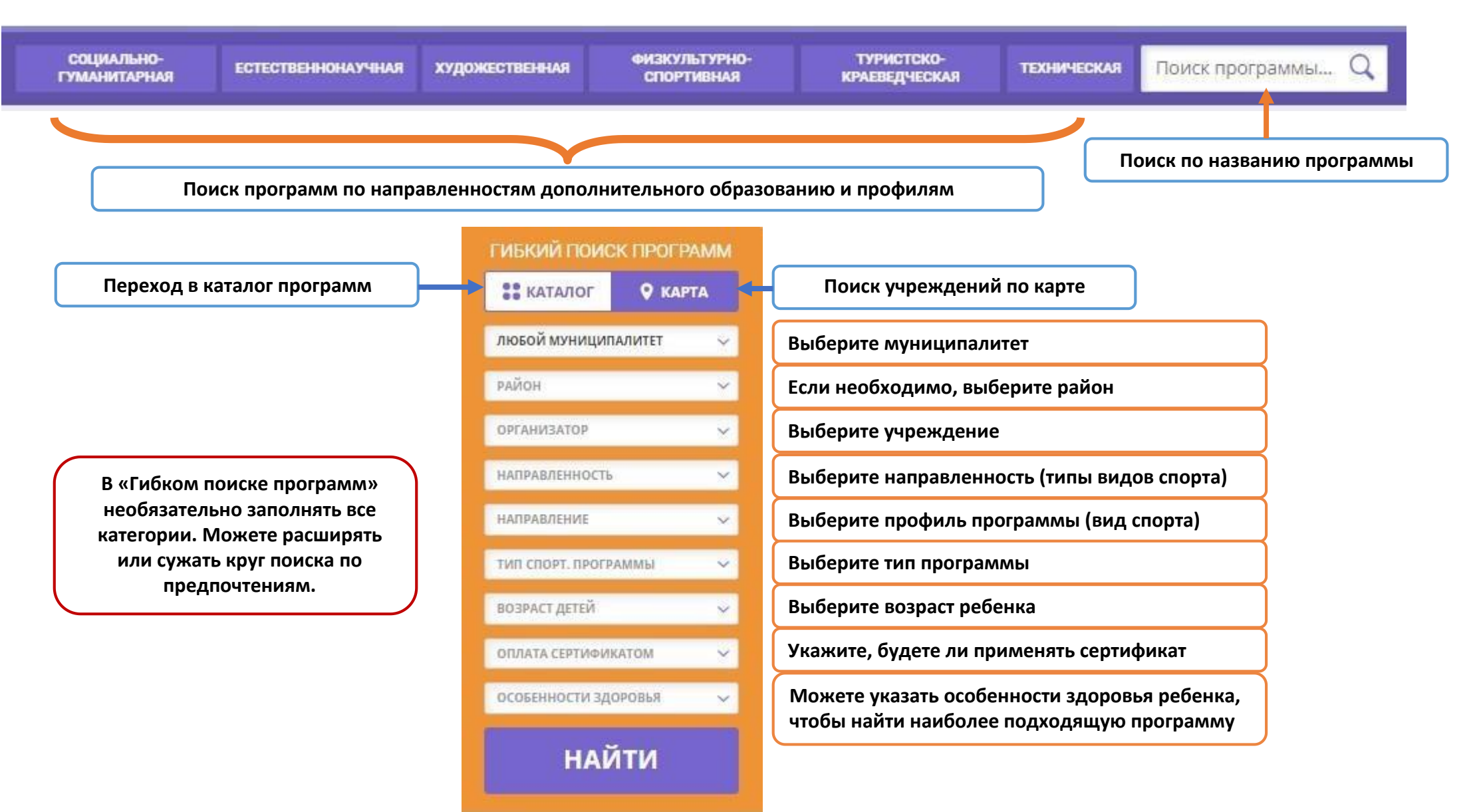

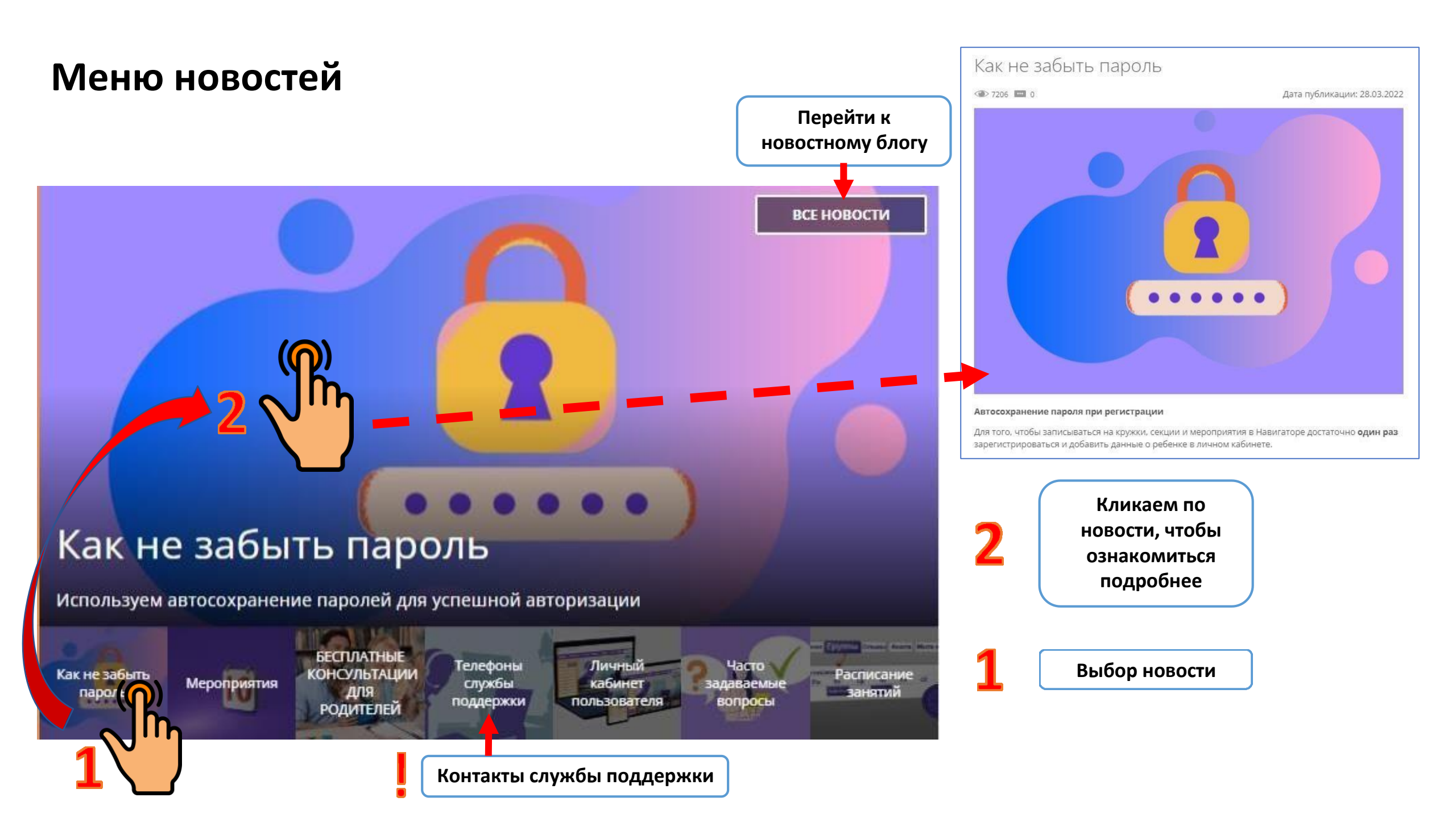

### Футер сайта

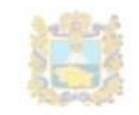

Copyright 2023

авигатор дополнительного образования детей Ставропольского края

еализовано на технологиях

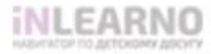

Региональный модельный центр дополнительного образования детей Ставропольского края Видеоинструкция для родителей по

регистрации на портале

Как получить сертификат

Вход для администраторов и организаторов

ГОРЯЧАЯ ЛИНИЯ В МУНИЦИПАЛЬНЫХ И ГОРОДСКИХ ОКРУГАХ

Запись в кружки и секции через Госуслуги

Правила сайта и политика конфиденциальности Государственное автономное образовательное учреждение высшего образования «Невинномысский государственный гуманитарнотехнический институт» ОГРН 1022603624383 ИНН 2631019060

355002, Ставрополь, ул. Тельмана, д. 25/6

#### +7 (865) 234-99-07

Режим работы: понедельник-пятница с 9:00 до 17:00 <u>rmc126@mail.ru</u>

Здесь Вы можете найти информацию о разработчике и операторе информационной системы, контактах муниципальной службы поддержки